# Инструкция по размещению статьи на сайте «Интернет-конференции ЮУрГУ»

| 1) | Форматирование статьи в соответствии с требованиями к оформлению | . 1 |
|----|------------------------------------------------------------------|-----|
| 2) | Размещение статьи                                                | . 2 |
| E  | Вход на страницу пользователя                                    | . 2 |
| Г  | Іошаговая инструкция:                                            | . 3 |
| L  | Иаг 1. Начало                                                    | . 3 |
| L  | Шаг 2. Загрузка тезисов                                          | . 4 |
| L  | Иаг 3. Ввод метаданных                                           | . 4 |
| L  | Шаг 4. Загрузка дополнительных файлов                            | . 5 |
| L  | Иаг 5. Подтверждение                                             | . 5 |

#### 1) Форматирование статьи в соответствии с требованиями к оформлению

Внимание! Перед размещением статьи на сайте – ознакомьтесь с правилами оформления статей.

- 1) Зайдите на главную страницу конференции (кнопка «Посмотреть конференцию»).
- 2) На главной странице выбранной вами конференции найдите **меню справа внизу** «Информация. Для авторов». Кликните по ссылке, откроется информационная страница.

|                                                                                                    | » <u>Обзор</u>                                                                                                    |
|----------------------------------------------------------------------------------------------------|----------------------------------------------------------------------------------------------------|
| этапы и сроки конференции.                                                                                                    | » <u>Информация о</u>                                                                                                    |
| Работа конференции проходит в два этапа:                                                                                                    | <u>приеме материалов</u><br>(Март 10, 2017 -                                                                                |
| <ol> <li>этап — с 10.03.2017 по 25.04.2017 — публикация и обсуждение статей на сайте<br/>конференции <u>http://conferences.susu.ru/mit-edu</u>.</li> <li>этап — 26.04.2017 г. с 10:00 до 15:00 — веб-трансляция пленарного заседания<br/><u>http://connect.susu.ac.ru/conf_iodo</u>.</li> </ol> | (пар. 1921)<br>« Правила для<br>направлений<br>» Программа<br>» Презентации<br>» Расписание<br>конференции<br>» Регистрация |
|                                                                                                    | » <u>Организаторы и</u><br>партнеры                                                                                         |
| Информация о конференции                                                                                                    |                                                                                                    |
| » <u>Обзор</u><br>» <u>Информация о приеме материалов</u> (Март 10, 2017 - Апрель 24, 2017)<br>» <u>Правила для направлений</u><br>» <u>Программа</u><br>» <u>Презентации</u>                                                                                                    | <ul> <li>По конференциям</li> <li>По авторам</li> <li>По названию</li> </ul>                                                |
| » <u>Расписание конференции</u>                                                                                                    | <b>ΡΑЗΜΕΡ ΠΙΡΙΦΤΑ</b>                                                                                                    |
| » <u>Регистрация</u><br>» <u>Организаторы и партнеры</u>                                                                                                    |                                                                                                    |
|                                                                                                    | ИНФОРМАЦИЯ                                                                                                    |
| 2017 © Южно-Уральский государственный университет                                                                                                    | • Для читателей                                                                                                    |
|                                                                                                    |                                                                                                    |

 Ознакомьтесь с Требованиями к оформлению и отформатируйте свою статью в соответствии с ними.

#### 2) Размещение статьи

#### Вход на страницу пользователя

**Внимание!** Перед началом работы войдите на сайт <u>http://conferences.susu.ru</u>. Для этого введите имя пользователя и пароль, указанные вами при регистрации. Вы автоматически попадаете в раздел «Страница пользователя».

| × | южно-уральский<br>государственный университет<br>ИНТЕРНЕТ-КОНФЕРЕНЦИИ                                                                                                    |                                         |
|---|----------------------------------------------------------------------------------------------------|-----------------------------------------|
|   | ГЛАВНАЯ О НАС ВХОД УЧЕТНАЯ ЗАПИСЬ ПОИСК                                                                                                    | OPEN CONFERENCE<br>SYSTEMS              |
|   | Главная > Интернет-конференции                                                                                                    | Помощь                                  |
|   | Интернет-конференции                                                                                                    | ПОЛЬЗОВАТЕЛЬ                            |
|   | Интернет-конференции Южно-Уральского государственного университета                                                                                                    | Имя<br>пользователя elaginaob<br>Пароль |
|   | Психология в меняющемся мире                                                                                                    | Запомнить меня                          |
|   | Международная студенческая научно-практическая конференции «Психология в меняющемся<br>мире: проблемы, гипотезы, исследования»                                                                                               | Войти в систему                         |
|   | ПОСМОТРЕТЬ КОНФЕРЕНЦИЮ                                                                                                    | КОНТЕНТ<br>КОНФЕРЕНЦИИ                  |
|   | Современные информационные технологии в образовании                                                                                                    | Поиск                                   |
|   | Интернет-конференция «Современные информационные технологии в образовании»<br>организована Институтом открытого и дистанционного образования Южно-<br>Учальского государственного университета с целью обсуж рения посредних | Найти                                   |

1) На «Странице пользователя» кликните надпись «Новый материал».

| южно-уральский<br>государственный университет<br>ПСИХОЛОГИЯ В МЕНЯЮЩЕМСЯ МИРЕ |                                 |
|-------------------------------------------------------------------------------|---------------------------------|
| ГЛАВНАЯ О НАС <u>СТРАНИЦА ПОЛЬЗОВАТЕЛЯ</u> ПОИСК ТЕКУЩИЕ КОНФЕРЕНЦИИ<br>АРХИВ | КОНТЕНТ<br>КОНФЕРЕНЦИИ          |
|                                                                               | Поиск                           |
| Страница пользователя                                                         | Все т<br>Найти                  |
| Психология в меняющемся мире                                                  | Информация о<br>конференции     |
| Психология в меняющемся мире - 2017                                           | » <u>Обзор</u><br>» Правила для |
| » <u>Автор</u> 0 В работе [Новый материал]                                    | направлений                     |

2) В разделе «» Новый материал» действуйте в соответствии с пошаговой инструкцией (см. ниже).

#### Шаг 1. Начало

В данном разделе Вам необходимо:

1) выбрать направление (секцию), которая наиболее соответствует теме вашей статьи/доклада.

| ГЛАВНАЯ О НАС СТЕ<br>А РУИЛ                                              | РАНИЦА ПОЛЬЗОВАТЕЛЯ ПОИСК ТЕКУЩИЕ                                                                                                    | КОНФЕРЕНЦИИ              | КОНТЕНТ<br>КОНФЕРЕНЦИИ                                                                               |
|--------------------------------------------------------------------------|----------------------------------------------------------------------------------------------------|--------------------------|----------------------------------------------------------------------------------------------------|
| Главная > Пользователь                                                   | <ul> <li>Автор &gt; Материалы &gt; Новый материал</li> <li>Пожалуйста, выберите направление</li> </ul>                                                                 |                          | Поиск                                                                                                |
| Шаг 1. Начало отп<br>1. начало 2. тезисы 3. м<br>Столкнулись с трудностя | Общие материалы<br>Социальная психология<br>Психология развития и возрастная психология<br>Психология личности и психодиагностика<br>Психология инноваций и творчества | цение<br>олучить помощь. | Найти<br>Информация о<br>конференции                                                                 |
| Направление конс<br>Выберите подходящее н                                | Психология служебной деятельности<br>Психология в образовании<br>Психология инклюзивного образования<br>Клиническая психология                                         | а для направлений).      | » <u>Обзор</u><br>» <u>Правила для</u><br>направлений<br>» <u>Презентации</u><br>» <u>Расписание</u> |
| Направление*                                                             | Психофизиология<br>Пожалуйста, выберите направление                                                                                                    | •                        | <u>конференции</u><br>» <u>Регистрация</u><br>» Размешение                                           |

2) подтвердить соответствие статьи/доклада контрольному списку критериев (проставить галочки напротив **каждого** пункта).

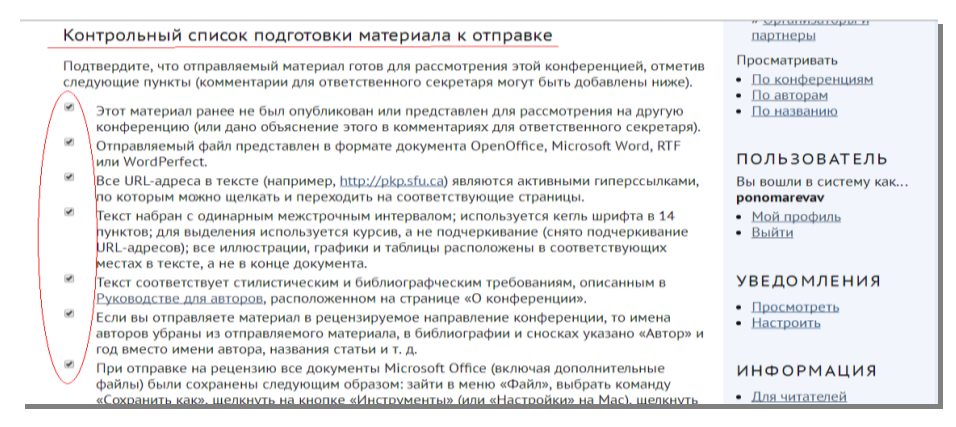

3) ознакомиться с условиями передачи авторских прав и **подтвердить свое согласие** с ними, поставив галочку в соответствующем поле.

| Условия передачи авторских прав<br>Авторы, отправляющие материалы на эту конференцию, соглашаются со следующими<br>условиями:<br>а) Авторы сохраняют за собой авторские права на работу, разрешая конференции размещать<br>эту неопубликованную работу по лицензии <u>Creative Commons Attribution License</u> , которая<br>позволяет другим лицам свободно получать доступ, использовать и делиться работой с<br>указанием авторства работы и ее первоначального представления на данной конференции.<br>b) Авторы могут отказаться от условий лицензии <u>Cr</u> и заключить отдельные, дополнительные<br>цотовора на неисключительное распространение и и последующую упобликацию зой работы<br>(например, опубликовать переработанную версию в журнале, разместить ее в университетском<br>хранимине или отобиковать в книгир с указанием не е повроначивного представления на | орен Conference<br>Systems<br>Помощь |
|----------------------------------------------------------------------------------------------------|--------------------------------------|
| Авторы, отправляющие материалы на эту конференцию, соглашаются со следующими<br>условиями:<br>а) Авторы сохраняют за собой авторские права на работу, разрешая конференции размещать<br>эту неопубликованную работу по лицензии <u>Creative Commons Attribution License</u> , которая<br>позволяет другии лицан соводаль получать доступ, использовать и делиться работой с<br>указанием авторства работы и ее первоначального представления на данной конференции.<br><b>b)</b> Авторы могут отказаться от условий лицензии СС и заключить отдельные, дополнительные<br>договора на неисключительное распространение и по следующую публикацию этой работы<br>(например, опубликовать переработанную версию в журнале, разместить ее в университетском<br>указании по избиковать в кние! С указанием ее первоначального представления на<br>а                                     | OPEN CONFERENCE<br>SYSTEMS<br>Помощь |
| данной конференции.                                                                                                    |                                      |
| <ul> <li>Кропе току изперит разрешестех пузияновата и делятех свеск разотой в сели илтернет<br/>конференции.</li> <li>Авторы согласны с Условиями передачи авторских прав, которые будут применены к этому<br/>материалу в случае, если он будет опубликован этой конференцией (комментарии для</li> </ul>                                                                                                    |                                      |

4) сохранить изменения в форме отправки статей/докладов, кликнув кнопку «Сохранить и продолжить»

#### Шаг 2. Загрузка тезисов

Внимание! Перед загрузкой файла внимательно изучите инструкцию на странице раздела «Тезисы»!

В данном разделе Вам необходимо:

1) Прикрепить файл со статьей, оформленной в соответствии с требованиями (см. Инструкцию для авторов «Требования к оформлению»).

**Обязательно!** Нажмите «Загрузить на сервер!». После загрузки статьи страница должна выглядеть следующим образом:

| nerencessadan a/prim/primzoz/jaatio/jaavesabiiidz                                                                                                    |                                                                                                    |
|----------------------------------------------------------------------------------------------------|----------------------------------------------------------------------------------------------------|
| Шаг 2. Загрузка тезисов                                                                                                    | Найти                                                                                                    |
| <ol> <li>начало 2.ТЕЗИСЫ 3.МЕТАДАННЫЕ 4.ДОПОЛНИТЕЛЬНЫЕ ФАЙЛЫ 5.ПОДТВЕРЖДЕНИЕ</li> <li>Чтобы отправить материал на эту конференцию, выполните следующие шаги.</li> <li>На этой странице щелкните на «Обзор» (или «Выбрать файл»), после чего откроется диалоговое окно для выбора файла на жестком диске вашего компьютера.</li> <li>Найдите файл, который вы хотите отправить, и выберите его.</li> <li>Шелкните на «Эткрыть» в окне «Выбор файла» – имя выбранного вами файла будет добавлено на эту страницу.</li> <li>Щелкните на «Загрузить на сервер» на этой странице – файл будет загружен с компьютера на веб-сайт конференции и переименован в соответствии с правилами конференции.</li> <li>После того как материал будет загружен, щелкните на «Сохранить и продолжить» в нижней части этой страниць.</li> <li>Столкнулись с трудностями? Свяжитесь с <u>Елагина Ольга Борисовна</u>, чтобы получить помощь.</li> </ol> | Информация о<br>конференции<br>» Обзор<br>правила для<br>направлений<br>» Презентации<br>» Расписание<br>конференции<br>» Реамстрация<br>» Размещение<br>» Организаторы и<br>партнеры<br>Просматривать<br>- По конференциям |
| Отправляемый файл<br>Имя файла<br>Первоначальное<br>название файла<br>Размер файла<br>Дата загрузки 2017-03-12 17:04<br>Заменить файл для<br>(Выберите файл) Файл не выбран Загрузить на сервер                                                                                                    | По авторам     По названию  ПОЛЬЗОВАТЕЛЬ Вы вошли в систему как рополагеуаи      Мой профиль      Выйти                                                                                                    |
| Сохранить и продолжить Отменить                                                                                                    | УВЕДОМЛЕНИЯ<br>• <u>Просмотреть</u><br>• Настроить                                                                                                    |

2) «Сохранить и продолжить».

### Шаг 3. Ввод метаданных

1) В открывшейся форме максимально полно заполните указанные поля.

| Шаг 3. Ввод ме                                                            | таданных                                                                                                    | Найти                                                                                                    |
|---------------------------------------------------------------------------|----------------------------------------------------------------------------------------------------|----------------------------------------------------------------------------------------------------|
| 1. НАЧАЛО 2. ТЕЗИСЫ                                                       | 3. МЕТАДАННЫЕ 4. ДОПОЛНИТЕЛЬНЫЕ ФАЙЛЫ 5. ПОДТВЕРЖДЕНИЕ                                                                          | Информация о                                                                                                    |
| Авторы<br>Имя*                                                            | Иван<br>Иванович<br>Иванов<br>Ivanovii@gmaiLcom                                                                                 | <ul> <li>» Обзор</li> <li>» Правила для</li> <li>направила для</li> <li>направлений</li> <li>» Презентации</li> <li>» Расписание</li> <li>конференции</li> <li>» Регистрация</li> <li>» Размещение</li> <li>» Организаторы и</li> <li>партнеры</li> </ul> |
| Организация                                                               | φΓΑΟΥ ΒΟ "ΚυγρΓΥ" (ΗΝΥ)                                                                                                    | Просматривать <ul> <li>По конференциям</li> <li>По авторам</li> <li>По названию</li> </ul>                                                                                                    |
|                                                                           | Х ча №   В Х Ц := := ! - Э Э № □ % (Ваша организация, например, «Московский государственный университет имени М.В. Ломоносова») | ПОЛЬЗОВАТЕЛЬ<br>Вы вошли в систему как<br>ponomarevav                                                                                                    |
| Страна                                                                    | Россия                                                                                                    | <ul> <li><u>Мой профиль</u></li> <li>Выйти</li> </ul>                                                                                                    |
| Биографическое<br>описание<br>(Например,<br>подразделение и<br>должность) | студант 4 курса бакалавриата                                                                                                    | УВЕДОМЛЕНИЯ<br>• Просмотреть                                                                                                    |

**Внимание!** Если статья имеет **двух и более авторов**, нажмите кнопку «Добавить автора» и заполните открывшуюся форму. **Обязательно!** Укажите автора, с которым организаторы конференции будут поддерживать связь в случае возникших вопросов.

| Добавить автора                                 | >                                                                                                   | ИНФОРМАЦИЯ                                                           |
|-------------------------------------------------|----------------------------------------------------------------------------------------------------|----------------------------------------------------------------------|
| Название                                        |                                                                                                    | <ul> <li><u>Для читателей</u></li> <li><u>Для авторов</u></li> </ul> |
| Название*                                       | Исследование установок в отношении выстраивания карьеры у $\! \!c\! $                               | РАЗМЕР ШРИФТА                                                        |
| Индексация                                      |                                                                                                    | AI A IA                                                              |
| Язык                                            | _ru<br>English=en; French=fr; Spanish=es; Russian=ru. <u>Дополнительные коды</u> .                  | OPEN CONFERENCE<br>SYSTEMS                                           |
| Благодарность и г                               | поддержка                                                                                           | <u>Помощь</u>                                                        |
| Укажите агентства (лиц<br>поддержку работы, пре | о, организацию или службу), которые обеспечили финансирование или<br>адставленной в этом материале. |                                                                      |
| Организации                                     |                                                                                                    |                                                                      |
| Сохранить и продолж                             | ить Отменить                                                                                        |                                                                      |
| * обозначает обязательн                         | ое поле                                                                                             |                                                                      |

2) Нажмите «Сохранить и продолжить» для продолжения работы.

#### Шаг 4. Загрузка дополнительных файлов

Внимание! Этот шаг не обязателен. Щелкните «Сохранить и продолжить» для продолжения работы

| <ul> <li>1. НАЧАЛО 2. ТЕЗИСЫ 3. МЕТАДАННЫЕ 4. ДОПОЛНИТЕЛЬНЫЕ ФАЙЛЫ 5. ПОДТВЕРЖДЕНИЕ</li> <li>Информация о</li> <li>ТОТ шат не обязателен. Он позволяет добавить к вашему материалу дополнительные файлы, которые мотут быть в любом формате, могут включать в себя (а) инструменты, использование инсталеми, (о) наборы данных, которые сответствуют принятым правилам этики исследования, (с) наборы данных, которые сответствуют надодений исследования, (с) наборы данных, которые сответствуют надодении интаглеми, (о) пусточники, которые иным способом были бы надодиленных испелеований, (с) источники, которые иным способом были бы надодении интаглеми, (о) пусточники, которые иным способом были бы надодении интаглеми, (о) пусточники, которые иным способом были бы надодении интаглеми, (о) пусточники, которые иным способом были бы надодении интаглеми, (о) пустики и таблицы, которые нелозя вставить в сам текст, или другие надеренции в Реасписание назя вставить в сам текст, или другие надерение иналья, которые добавляют ценности данной работе.</li> <li>Валоловок ПЕРВОНАНАЛЬНОЕ название были добавлены к этому материалу.</li> <li>Загрузить дополнительный выберите файл Файл не выбран</li> <li>Загрузить на сервер оным бала на выбран по названию</li> </ul> |                                                                                                    |                                                            |                                                                                                    |
|----------------------------------------------------------------------------------------------------|----------------------------------------------------------------------------------------------------|------------------------------------------------------------|----------------------------------------------------------------------------------------------------|
| ID ЗАГОЛОВОК ПЕРВОНАЧАЛЬНОЕ НАЗВАНИЕ ФАЙЛА ДАТА ЗАГРУЗКИ ДЕЙСТВИЕ » Резлещение<br>Дополнительные файлы не были добавлены к эттому материалу.<br>Загрузить<br>дополнительный Выберите файл Файл не выбран Загрузить на сервер<br>файл                                                                                                    | <ol> <li>НАЧАЛО 2. ТЕЗИСЫ 3.</li> <li>Этот шаг не обязателен<br/>Файлы, которые могут f<br/>использованные для пр<br/>принятым правилам эти<br/>недоступны читателям,<br/>материалы, которые до</li> </ol> | МЕТАДАННЫЕ 4. ДОПОЛНИТЕЛЬНЫЕ ФАЙЛЫ 5. ПОДТВЕРЖДЕНИЕ<br>    | Информация о<br>конференции<br>» Обзор<br>Правила для<br>направлений<br>» Презентации<br>» Расписание<br>конференции |
| Дополнительные файлы не были добаялены к эттому материалу. Партнеры<br>Загрузить<br>дополнительный Выберите файл Файл не выбран Загрузить на сервер<br>файл По конференциям<br>о названию                                                                                                    | ID ЗАГОЛОВОК                                                                                                    | ПЕРВОНАЧАЛЬНОЕ<br>НАЗВАНИЕ ФАЙЛА ДАТА ЗАГРУЗКИ ДЕЙСТВИЕ    | » <u>Регистрация</u><br>» <u>Размещение</u><br>» <u>Организаторы и</u>                                               |
| Загрузить<br>дополнительный Выберите файл Файл не выбран Загрузить на сервер Посматривать<br>Файл Оо авторам<br>По названию                                                                                                    | Дополни                                                                                                    | тельные файлы не были добавлены к этому материалу.         | партнеры                                                                                                    |
|                                                                                                    | Загрузить<br>дополнительный<br>файл                                                                                                    | ( <u>Выберите файл</u> )Файл не выбран Загрузить на сервер | <ul> <li>Просматривать</li> <li>По конференциям</li> <li>По авторам</li> <li>По названию</li> </ul>                  |

#### Шаг 5. Подтверждение

Нажмите «Завершить отправку», чтобы отправить ваш материал на конференцию Основной автор, указанный для переписки с конференцией, получит подтверждение по электронной почте и будет иметь возможность следить за прохождением материала через процесс рассмотрения на веб-сайте конференции.

| 1. НАЧАЈ                     | 10 2. ТЕЗИСЫ 3. МЕТАДАНН                                                                                        | ЫЕ 4. ДОПОЛНИТЕЛЬНЫЕ                                                                                   | ФАЙЛЫ <b>5. ПОДТВЕР</b>                                                              | ждение                                                                  | Информация о                                                                                                    |
|------------------------------|----------------------------------------------------------------------------------------------------|----------------------------------------------------------------------------------------------------|--------------------------------------------------------------------------------------|-------------------------------------------------------------------------|----------------------------------------------------------------------------------------------------|
| Нажмит<br>3 меняк<br>подтвер | е «Завершить отправку», ч<br>ощемся мире». Основной а<br>ождение по электронной п<br>ала челез, процесс рассмот | итобы отправить ваш ма<br>автор, указанный для по<br>ючте и будет иметь воз<br>трения на веб-сайте кој | атериал на конфере<br>ереписки с конфере<br>можность следить з<br>нференции. Спасибо | нцию «Психология<br>енцией, получит<br>за прохождением<br>о за отправку | конференции<br>» <u>Обзор</u><br>» <u>Правила для</u><br>направлений                                                                                                    |
| материа<br>Сведе             | ала на конференцию «Пси»                                                                                        | кология в меняющемся                                                                                   | мире».                                                                               |                                                                         | » <u>Презентации</u><br>» <u>Расписание</u><br>конференции<br>» Регистрация                                                                                                 |
| матери:<br>Сведе             | ала на конференцию «Пси»<br>ния о файлах<br>первоначальное<br>название файла                                    | кология в меняющемся                                                                                   | мире».<br>РАЗМЕР ФАЙЛА                                                               | ДАТА ЗАГРУЗКИ                                                           | <ul> <li>Презентации</li> <li>Расписание</li> <li>конференции</li> <li>Регистрация</li> <li>Регистрация</li> <li>Размещение</li> <li>Организаторы и<br/>партнеры</li> </ul> |

## Спасибо за отправку материала на конференцию!